# 第1次試験の受験方法

水戸市職員採用試験の第1次試験は,テストセンター方式により実施します。

テストセンター方式とは、パソコンを使用して受検する方式で、全国に設置されている試験会場 にて受検する方法「リアル会場形式」又は自宅等からパソコンを使用して受検する「オンライン会 場形式」のいずれかを選択することができます。

| リアル会場形式   | 全国各地に開設されている試験会場に行き、試験会場のパソコンを用いて                        |
|-----------|----------------------------------------------------------|
|           | 受検する形式                                                   |
| オンライン会場形式 | 自宅等のパソコンから、オンライン上で監督を受けながら受検する形式                         |
|           | ※ カメラ機能があるパソコン(もしくは外付けのカメラ)が必要です。                        |
|           | ※ スマートフォン,タブレットは使用できません。                                 |
|           | ※ 実施場所及び服装等に一部制約があります。                                   |
|           | ※ 利用可能なブラウザは最新版の Google Chrome, Microsoft Edge (Chromium |
|           | 版)のみとなります。                                               |

テストセンターの予約から受検までの流れは、以下のとおりです。

この流れに沿って,次のページから,各の段階に必要となる手順等の説明をしていきます。

## 【予約から受検完了までの流れ】

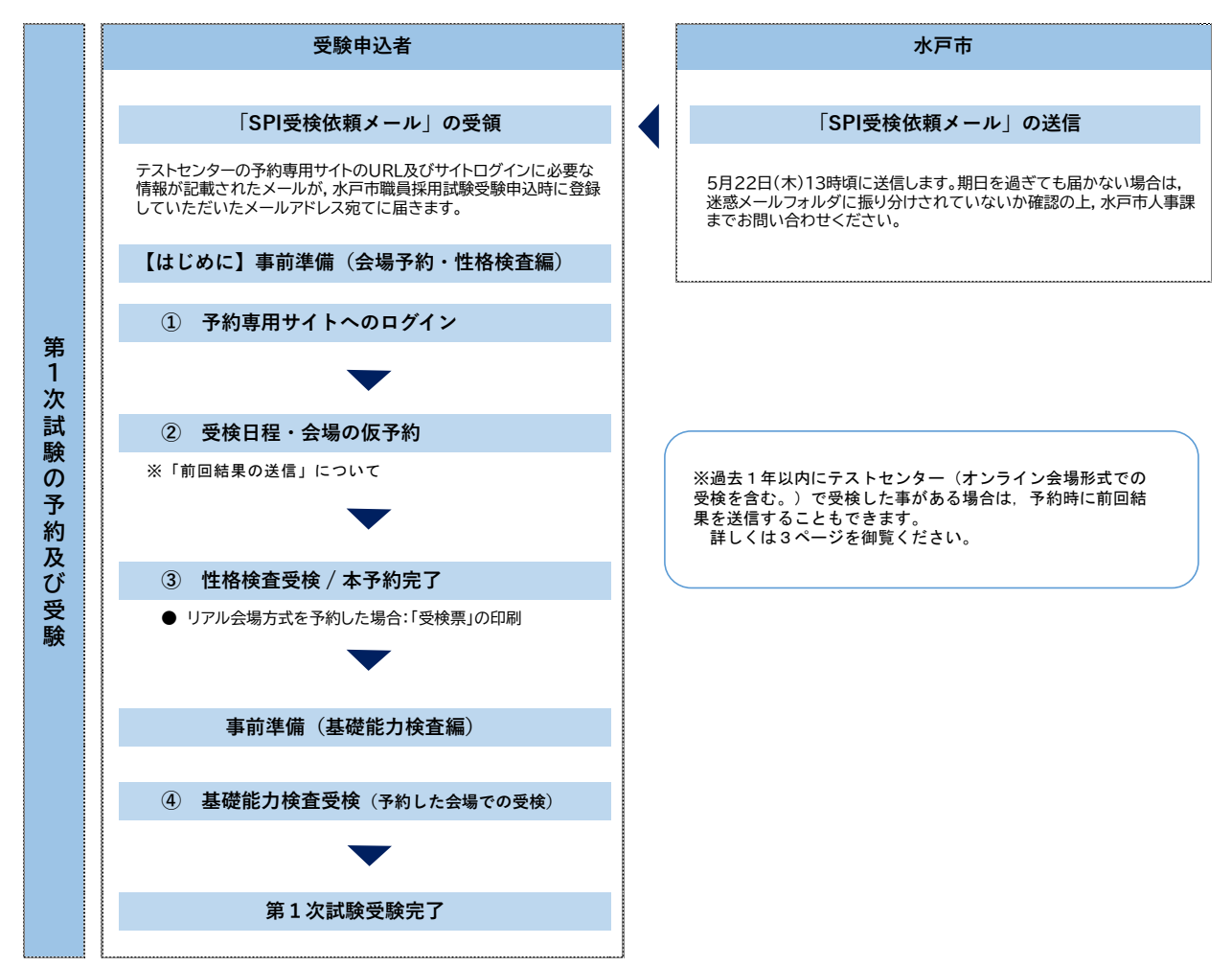

## 【はじめに】 事前準備(会場予約~性格検査受検)

テストセンターの予約手続及び性格検査はセットで行います。インターネットに接続できるパソコン 又はスマートフォンを準備し、予約手続及び性格検査の受検に進んでください。古い 0S だと不具合が 生じる場合がありますので、事前にアップデートを行い、0S を最新の状態にしておくことをおすすめ します。

なお、タブレット (iPad, Android) は使用することができません。

| OS       | 日本語版 Windows 10                 |
|----------|---------------------------------|
|          | 日本語版 Windows 11                 |
|          | 日本語版 MacOS 10.13 以降             |
| ブラウザ     | Google Chrome                   |
|          | Microsoft Edge                  |
|          | Safari 7.0 以上                   |
| CPU      | 1GHz 以上                         |
| メモリ(RAM) | 1GB以上(32bitOS) / 2GB以上(64bitOS) |

## Oスマートフォンの推奨環境 ※R7.3月末時点

| r        |                                  |
|----------|----------------------------------|
| OS       | 【iPhone】 iOS 15.0 以降             |
|          | 【Android】Android10 以降            |
| <u> </u> | 【iPhone】 Safari                  |
|          | 【Android】標準のブラウザ / Google Chrome |

## ① 予約専用サイトへのログイン

5月22日(木)13時頃を目安に,採用試験受験申込時に登録していただいたアドレス宛て,「受検依 頼メール」を送信します。

記載されているテストセンター予約専用サイトの URL にアクセスし,メールに記載されている「企業 別受検 ID」及び採用試験受験申込時に連絡先として水戸市に登録したメールアドレスでログインをし てください。

#### ▼ 初めてテストセンターを利用する場合

自分専用の「テストセンターID」の取得が必要です。企業別受検 ID とメールアドレスを入力し てログインした後,画面の指示に沿って「テストセンターID」を取得してください。

※ テストセンターIDは、企業別受検 IDとは異なる、個人専用のものです。今後 SPI のテストセンター受検を 申し込む際に毎回必要になりますので、忘れないようにメモをとってください。

## ② 受検日程・会場の仮予約

希望の日程・会場を選択し予約を行います。また,予約画面に前回結果送信の案内が表示されてい る場合は,そちらを選択していただくことも可能です。期限内に受検ができるよう,早めに仮予約を 行ってください。

#### ▼ 注意事項

<u>日程・会場を予約した時点では、まだ「仮予約」の状態です。この後、性格検査受検が完了して</u> 初めて予約が確定する仕組みですので、速やかに性格検査を受検していただくようお願いします。

## ▼ 前回結果を送信する場合

過去1年以内にテストセンター(オンライン会場形式での受検を含む。)で受検したことがある 場合は、予約画面に前回結果送信の案内が表示されます。そちらから画面の案内に従い最後まで操 作すると、最新の受検結果がすぐに送信されます。

また、検査ごとに、前回結果送信をするか新たに受検するかを選択することも可能です。

前回結果を送信した後に取り消すことはできませんので、御注意ください。

## ▼ 「オンライン会場形式」を選択して予約を行う場合

当日,試験監督者から接続環境及び受検場所等に不備があると判断された場合,当日の受検が不可となる場合があります。その場合は,別日程で再度予約が必要となりますが,試験実施期間の最終日に受検不可となった場合,別日程での受検はできませんので,最終日の受検は避けるなど,日程に余裕を持って予約をしてください。

## ③ 性格検査の受検【②から引き続き:所要時間 30 分程度】

仮予約を済ませたら、手続に使用したパソコンやスマートフォンを用いて、そのまま性格検査を受 検してください。性格検査を終えると、テストセンターの日程・会場の仮予約が確定し、予約確定と なります。

<u>!注意!</u>

仮予約手続を行った日の27時00分(翌日午前3時00分)までに性格検査を受検しなかった場合。 仮予約がキャンセルされてしまいますので御注意ください。

▼ 基礎能力検査を「リアル会場形式」で予約した方は 性格検査受検終了後、「受検票」が画面に表示されますので、忘れずに印刷してください。 「受検票」は、試験当日、テストセンター会場において受付時に提示していただきます。

▼「受検票」が印刷できない場合 以下の必要事項をA4用紙にメモしたものを、受付時に提示してください。
・テストセンターID ・カナ氏名 ・検査名 ・会場 ・日程 ・ターム

## 事前準備(基礎能力検査編)

受検する会場形式によって、当日に必要なものが異なります。選択する会場によっては、受検完了 までに時間がかかる場合がありますので、事前準備をしっかりと行った上で臨んでください。

## リアル会場形式

- ☑ 運転免許証や学生証などの顔写真付き本人確認書類
- ✓ 性格検査終了後,画面に表示された「受検票」を印刷したもの
   ※ 水戸市の「職員採用試験受験票」とは異なりますので御注意ください。

オンライン会場形式(自宅から受検)

- ☑ 運転免許証や学生証などの顔写真付き本人確認書類
- ☑ 筆記用具(シャープペンシル又は鉛筆。ボールペンは不可。)
- ✓ メモ用紙(A4サイズの白紙。枚数は最大2枚まで)
- ☑ インターネット環境(無線(Wi-Fi)ではなく、可能であれば有線 LAN での接続推奨)
- ☑ 推奨環境を満たす,webカメラ付きのパソコン
  - ※ 基礎能力検査においては、スマートフォン及びタブレットを使用することはできません。
  - ※ カメラは自身を正面から映す角度に設置されている必要があります。
  - ※ SPIのホームページより、パソコン推奨環境を必ず確認してください。 推奨環境以外で受検すると、正常に完了できない可能性があります。

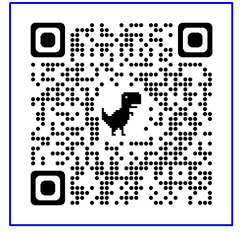

ページから確認をお願いします。
 (SPI ホームページ)

[URL] https://www.spi.recruit.co.jp/testcenter/about.html

☑ 検査実施に適した場所/環境

試験監督者との画面接続後,実施場所全体をカメラで映していただき,実施場所が検査に適して いるかの確認が行われます。あらかじめ,第三者が入ることのできない,静かで集中できる場所を 用意してください。環境がふさわしくないと判断された場合,席やカメラ位置などの変更指示があ ります。

※ 当日の実施環境や服装等について、以下のホームページから事前にチェック項目を確認する ことができます。当日に受検不可とならないよう、必ず以下のホームページから、事前の確認 及び準備をお願いします。

オンライン受検の御案内 ▶ こちらから確認をお願いします。 (専用ホームページ)

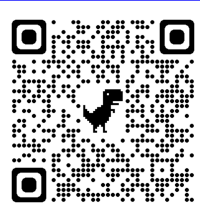

[URL] https://online-proctor.com/tc\_introduction/

## ④ 基礎能力検査受検

リアル会場形式

## ① 受付

受検票及び顔写真付き本人確認書類で受付を行います。

#### ② 荷物を預ける

割り当てられたロッカーに、全ての荷物を入れて施錠します。 ※ 筆記用具は、会場側から貸与され、持ち込むことはできません。

#### 後査室へ入室

準備ができたら検査室へ入室し、指定された自分の座席に着席します。

#### ④ 受検

会場のスタッフ及びパソコン画面上の指示に従い,受検を開始してください。 受検が終了したら退室し,荷物を取り出して帰宅します。

#### オンライン会場形式

 マイページへログイン 事前準備を済ませたら、テストセンターマイページにログインし、受検画面を開いてください。

#### ② 環境確認

再度、パソコンの動作環境を確認してください。

#### ③ 試験監督者と接続

「試験開始をリクエストする」ボタンを押して試験監督者と接続してください。この時点から, 試験監督者には web カメラを通じた映像が共有されます。画面共有の設定画面が立ち上がったら,「画面全体」を選択して「共有」を押してください。

④ 受付

web カメラを通じて、試験監督者が受付を行います。

本人確認のほか,受検エリア,着用物及び受検環境,受検に不必要なプログラムやアプリの起動 がされていないかの確認が行われます。問題がなければ受検へと進むことができます。

⑤ 受検

試験監督者の指示に従い,受検を開始してください。受検中は試験監督者とカメラの接続及び画 面共有を行っていただきます。終了するまで,離席及び退席はできません。

⑥ 終了受付

受検が終了したら、試験監督者が終了受付を行います。検査画面を閉じずにお待ちください。
 終了受付をしないで試験監督者との接続を切断してしまうと、受検結果が無効になる場合があります。必ず試験監督者の指示のもと、完了をさせるようお願いします。

## よくある質問・お問い合わせについて

途中で紹介したページ以外にも、事前に SPI の「テストセンター情報」ページにて「受検の流 れ」や「よくある質問」を確認しておきましょう。

不明な点がある場合は、受検者向けのテストセンターヘルプデスクヘお問い合わせください。

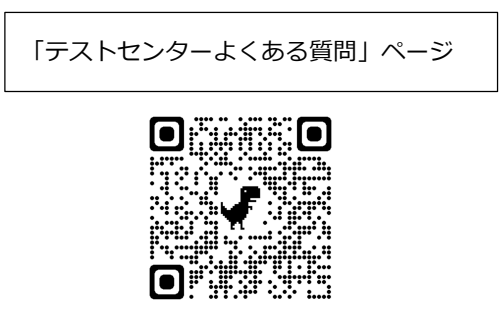

 テストセンターヘルプデスク TEL:0570-081818
 ※ 営業時間は、年末年始を除く 9:00~18:00 です。
 ※ 土日祝日を問わず、毎日受付しています。
 ※ パソコンの操作ができる状態で電話をおかけください。

[URL]

https://www.spi.recruit.co.jp/testcenter/faq.html